## 学位认证操作指引

对于 2008 年 9 月 1 日之前获得学位的,第一步:登陆"中国学位认证" 网址 http://www.chinadegrees.cn/,点击"中国学位认证"

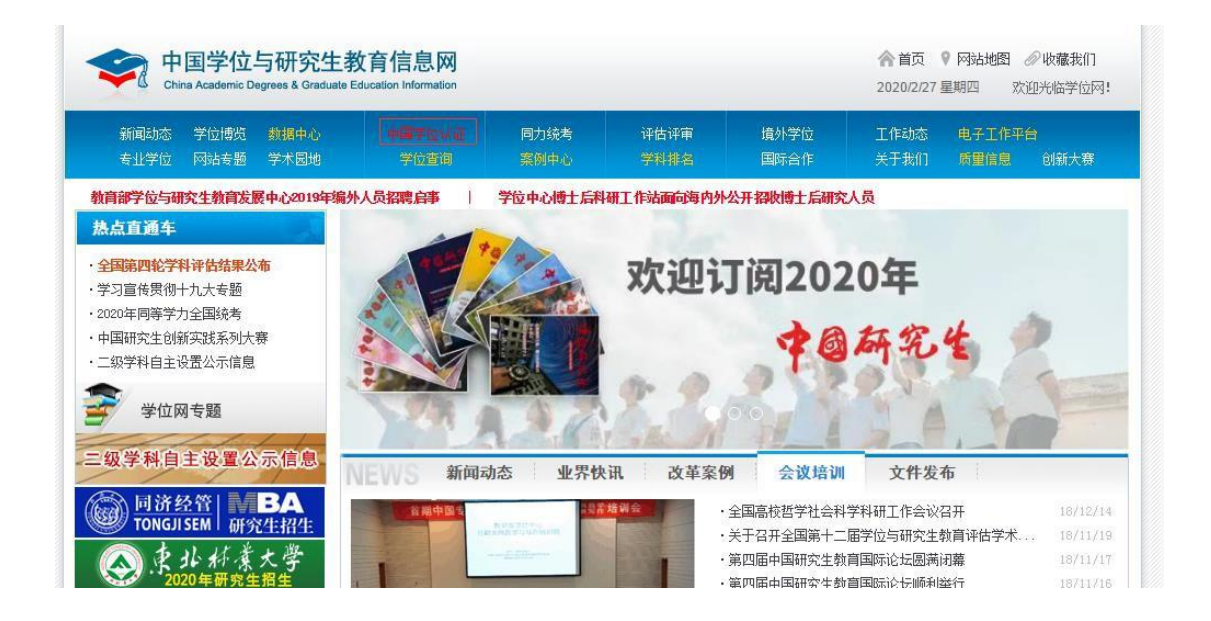

## 第二步, 点击认证申请

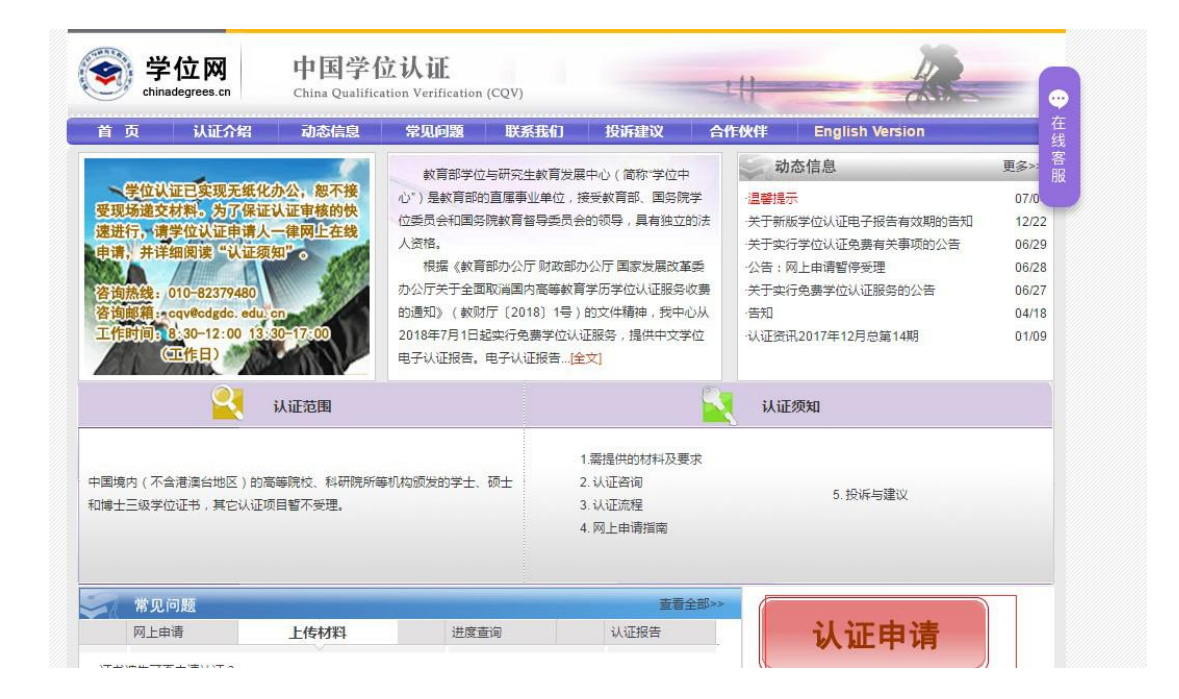

## 第三步 注册或者登陆后, 点击"学位认证申请"

|             | 中国学位认证<br>CHINA QUALIFICATION VERIFICATION (CQV)                                                              |
|-------------|----------------------------------------------------------------------------------------------------|
| 功能导航菜单      | 您的当前位置:主页 / 学位认证申请                                                                                            |
| ♠ 主页        | Li 申请须知                                                                                                    |
| ■ 学位认证申请    | 有异议,请勿提交申请。凡提供虚假、伪造的数据或材料,相关责任和后果由您自行承担。                                                                      |
| ◆ 学位申请单管理 ◆ | 5.请您务必按照系统中的具体材料要求上传相关扫描件,材料提供不完整或者不清晰将会影响您的审核周期,请在检查确认无误后进行在线提交,已提交的认证申请无法进行任何修改。                            |
| ▲ 待提交申请单    | 6.对于可直接在学位授予信息数据库中检索到的学位数据,在您成功提交学位认证申请后,半小时内可通过您的"学                                                          |
| ヺ 待审核申请单    | 位申请单管理""已完成申请单",查询、下载使用电子认证报告;对于不能直接在学位授予信息数据库中检索到的<br>学位教报 秦经过学位中心进行人工审核 审核周期一般在18个工作日 加强法定节佣日或高校赛暑假期间 工作    |
| 🚔 已完成申请单    |                                                                                                    |
| ◎ 历史申请单查询   | 7.对于2019年1月1日前已获取学位认证电子报告的申请人,可随时凭原申请账户和密码登录学位认证申请端,点<br>主"学校认证申请"会》"学校证书完早"申请新新学校认证电子报告,新新学校认证中子报告支持网上验证,在经际 |
| ▲ 个人中心      | 山于位秋亚中语,潮八子位亚节病与中语新成于位秋亚马丁及口。新成于位秋亚马丁及白文马纳工业业、在众下载和邮件发送。                                                      |
| Q, 认证报告查询   | 8.对于已获得新版学位认证电子报告的申请人,不支持再次提交相同的学位认证申请。                                                                       |
| 3 帮助        | 9.对于2018年7月1日后完成的中文学位电子报告,如需申请英文报告,可在"学位申请单管理"——"已完成申请<br>单"——申请单最右侧,点击"申请英文报告",审核周期为18个工作日。                  |

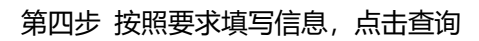

| 功能导航菜单      | 您的当前位置:主页 / 学位认证申请 / 学位音询 |
|-------------|---------------------------|
| <b>≜</b> 主页 | 由法进度 1 2 3 4              |
| 学位认证申请      |                           |
| ◆ 学位申请单管理 ◆ | ▲ 请填写学位信息                 |
| ▲ 待提交申请单    | 证书持有者姓名 *                 |
| ヺ 待审核申请单    |                           |
| 🚔 已完成申请单    |                           |
| 🖻 历史申请单查询   | 证件号码                      |
| ▲ 个人中心 🛛 💙  | 堂价证书编号                    |
| Q、认证报告查询    |                           |
| 3 帮助        | 验证码 TSF1                  |
| じ 退出        |                           |
|             | 查询                        |

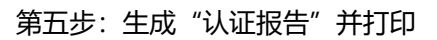

|                                              | CHINA ACADEMIC DECREEN & GRADUATE<br>EDUCATION DEVELOPMENT CENTER      |  |
|----------------------------------------------|------------------------------------------------------------------------|--|
|                                              | 认证 报告<br>CREDENTIALS REPORT                                            |  |
|                                              | 新证编程:                                                                  |  |
|                                              | 认证日期。                                                                  |  |
| 姓名:                                          |                                                                        |  |
| 性别:                                          |                                                                        |  |
| 出生日期。                                        |                                                                        |  |
| 学位层级。                                        |                                                                        |  |
| 学位授予单(                                       | Q.e                                                                    |  |
| 专业 (专业)                                      | 現城):                                                                   |  |
| 学科门类(1                                       | 专业学位类别)                                                                |  |
| 获学位年份:                                       | 4                                                                      |  |
| 证书编号,                                        |                                                                        |  |
|                                              |                                                                        |  |
|                                              |                                                                        |  |
|                                              | On MAR RO                                                              |  |
|                                              | aver an Che have a state of the state of                               |  |
|                                              | and another and the                                                    |  |
|                                              | $\sim$                                                                 |  |
| 新秋:<br>1. 以上成品来取了"全国学!                       | ONFGRANT APRNTONTONTON                                                 |  |
| 1. 可用本认证服务有1.5的<br>Hz http://www.chin.5.gree | "你这条码"访问"小国学校与研究广告食信意用" (用<br>m. co.'sarse automy, hud) 进行有法成物,1"小田学校会 |  |
| mater mitters in an an                       | e internationale en en en en en en en en en en en en en                |  |